1. Efectuar Backup desde SIAP, realizándolo solamente para la aplicación 'Ingresos Brutos Entre Ríos'. Sugerimos impactar el respaldo en un Pendrive para su rápida localización.

| Archivo Ver Mantenimiento Complementos del sistema Ayuda<br>Respaldo de información<br>Restauración de información                                                                                                    |  |  |  |  |  |  |
|----------------------------------------------------------------------------------------------------|--|--|--|--|--|--|
| Respaldo de información<br>Restauración de información                                                                                                    |  |  |  |  |  |  |
| Restauración de información                                                                                                    |  |  |  |  |  |  |
|                                                                                                    |  |  |  |  |  |  |
| Salir Ctrl+Q                                                                                                    |  |  |  |  |  |  |
|                                                                                                    |  |  |  |  |  |  |
|                                                                                                    |  |  |  |  |  |  |
|                                                                                                    |  |  |  |  |  |  |
| Respaldo de información                                                                                                    |  |  |  |  |  |  |
| Unidad de destino<br>■ ● e: ■ Participaciones Societarias<br>PFP - GPFBP y GPJ<br>Bienes Personales Acciones y Participaciones<br>CITI Ventas<br>Si. Fe. Re Convenio Multilateral<br>Baja o recambio de memoria de Controladores Fiscale<br>Compensaciones y Volantes de Pago<br>Agentes de Batención y Percepción - Provincia de E<br>Ingresos Brutos Entre Ríos |  |  |  |  |  |  |
| Descripción del tipo de Respaldo seleccionado<br>Realiza un backup por aplicación, incluye únicamente los datos de la<br>aplicación seleccionada en la lista.                                                                                                    |  |  |  |  |  |  |
| Respaldar Salir                                                                                                    |  |  |  |  |  |  |
|                                                                                                    |  |  |  |  |  |  |

- 2. <u>Descargar</u> desde nuestro sitio web (<u>http://www.ater.gov.ar/Software3.asp</u>) los instaladores **SIDETER V2 INSTALADOR 1** y **SIDETER V2 INSTALADOR 2**.
- 3. <u>Descomprimir</u> ambos archivos y luego ejecutar, dentro de la carpeta SIDETER V2 INSTALADOR 1, el archivo **EERRIIBB**.

4. Si eventualmente, se reportan en pantalla CUIT/s con errores en su base de datos por tener duplicados determinados períodos, tomar nota de ello y proceder a la eliminación de las DJs con error entrando a SIDETER y utilizando la función 'Eliminar' en la pantalla donde se generan las distintas DJs. *Tener presente lo establecido en Punto 1.* 

| Datos de la Declaración Jurada |  |                                                                                                    |                                                                                                    |                                                       |                                |
|--------------------------------|--|----------------------------------------------------------------------------------------------------|----------------------------------------------------------------------------------------------------|-------------------------------------------------------|--------------------------------|
|                                |  | Tipo                                                                                                    | Período                                                                                                    | Sec                                                   | Datos de la Declaración Jurada |
|                                |  | Tipo<br>Mensual<br>Mensual<br>Mensual<br>Mensual<br>Mensual<br>Mensual<br>Mensual<br>Mensual<br>Mensual | Período<br>2014-09<br>2014-08<br>2014-07<br>2014-06<br>2014-03<br>2014-02<br>2014-01<br>2013-12<br>2013-11<br>2013-10<br>2013-07 | Sec<br>0<br>0<br>0<br>0<br>0<br>0<br>0<br>0<br>0<br>0 | Datos de la Declaración Jurada |
|                                |  |                                                                                                    |                                                                                                    |                                                       |                                |

5. Volver a realizar el paso 4, hasta que aparezca el siguiente mensaje:

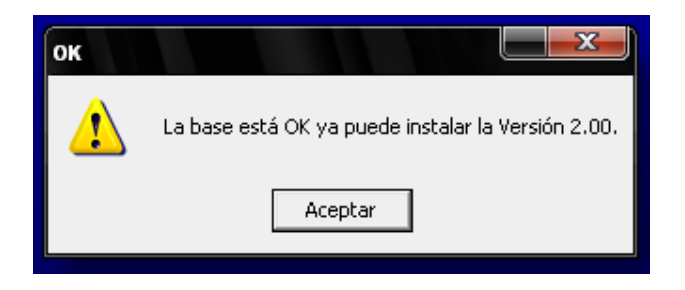

6. Una vez logrado el paso 5, entrar a la carpeta SIDETER V2 – INSTALADOR 2 y ejecutar el archivo SETUP.EXE (Tener presente que para Windows Vista, 7 y 8; debe ejecutar los instaladores como Administrador, clickeando con botón derecho del mouse y eligiendo la opción 'Ejecutar como administrador')

<u>Aclaratoria</u>: En caso de necesitar consultar / imprimir alguna de las DJs eliminadas, deberá instalar SIDETER Versión 1 y el Actualizador de Tablas 2014 para luego restaurar el Backup generado en Punto 1.